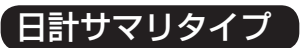

日計サマリタイプの設定を行います。

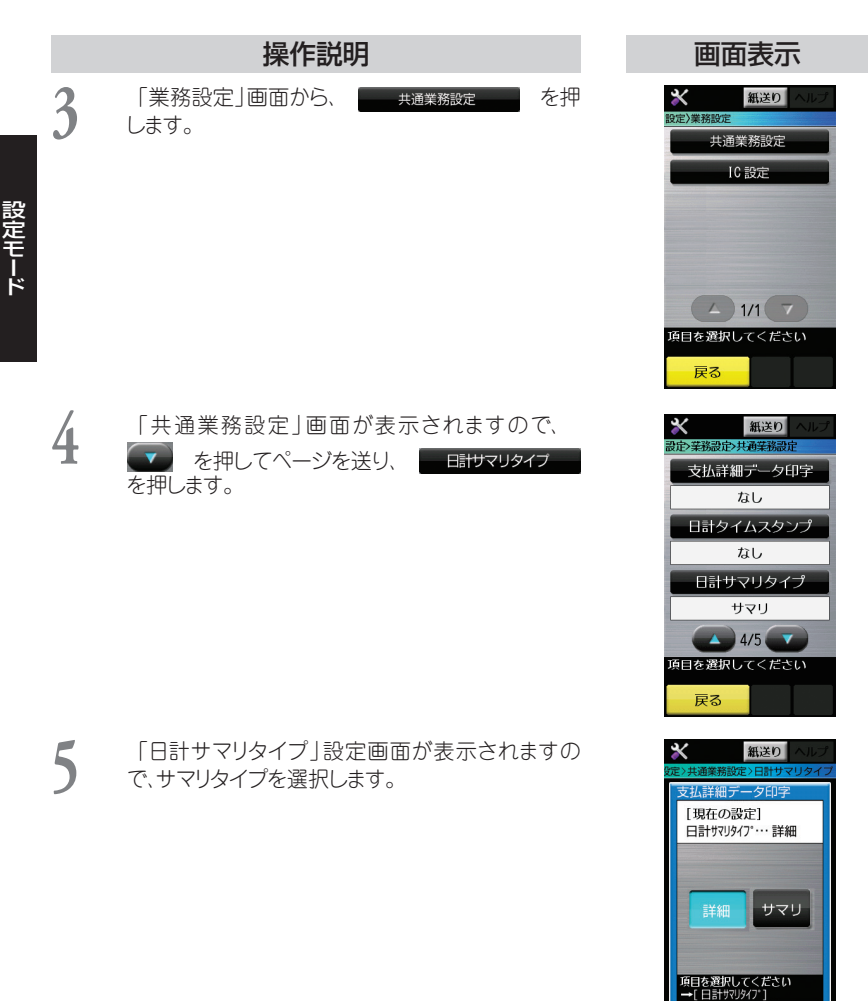

戻る